# POUNCE: STUDENT INSTRUCTIONS FOR VIEWING EMERGENCY CONTACTS

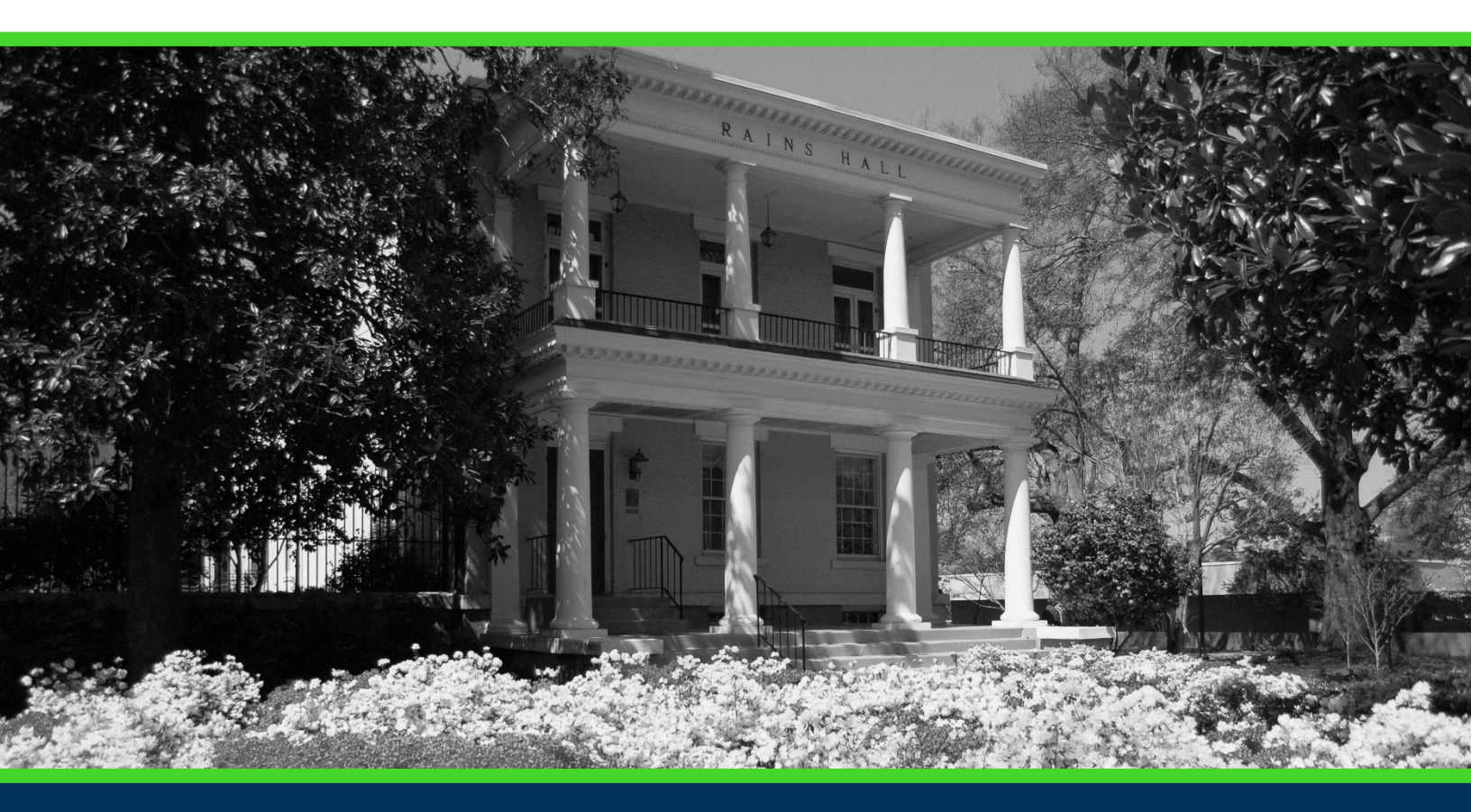

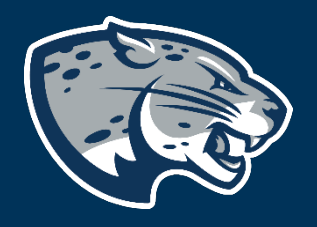

## OFFICE OF THE REGISTRAR USER INSTRUCTIONS

## POUNCE: STUDENT INSTRUCTIONS FOR VIEWING EMERGENCY CONTACTS

### **TABLE OF CONTENTS**

| PROCESS      | 2 |  |
|--------------|---|--|
| INSTRUCTIONS |   |  |
| CONTACT      | 3 |  |

### POUNCE: STUDENT INSTRUCTIONS FOR VIEWING EMERGENCY CONTACTS

### **PROCESS**

These instructions are used to assist students in navigating through POUNCE to view emergency contacts.

#### **INSTRUCTIONS**

Login to https://pounce.augusta.edu.
Select "Personal Information".

Personal Information Update addresses, contact information or marital status; rev Student Register, View your academic records. Financial Aid Apply for Financial Aid, review status and loans. Student Account Click here to pay acceptance deposits, housing deposits, pay Parking Registration & Permit Payment Choose a permit and pay for your permit here each semeste View Your Accepted Promissory Note NelNet Payment Plan Portal

#### 3. Select "View Emergency Contacts".

#### Personal Information

Display your Student ID Number

Name Change Information

Social Security Number Change Information

Update Addresses, Telephone, and Augusta University Alert Contact Info

Update Emergency Contacts

View and Update Addresses and Phones

View E-mail Addresses

View Emergency Contacts

4. You will see your emergency contacts.

## POUNCE: STUDENT INSTRUCTIONS FOR VIEWING EMERGENCY CONTACTS

#### View Emergency Contacts

Following is your current emergency contact information.

Emergency Contacts Order Name Address and Phone Relationship

#### CONTACT

If you have any additional questions, please contact our office at **registrar@augusta.edu.**